grandMA3 User Manual – First Steps Version 1.8 – 2025-05-23 English

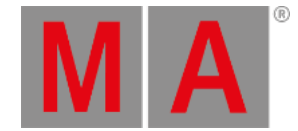

## Connect grandMA3 fader wing

The grandMA3 onPC fader wing expands the onPC system with additional playback capabilities.

## Important:

It is only possible to connect fader wings to grandMA3 onPC systems. A maximum of two fader wings and one command wing can be connected.

## Important:

Independent of the devices connected to the grandMA3 onPC software, the number of parameters can only reach a maximum of 4 096.

For more information see: *Expand the Amount of Parameters topic*.

## Procedure:

- 1. Connect the grandMA3 onPC fader wing with:
- command wing XT
- PC
- Laptop
  - 2. Start the grandMA3 command wing XT, PC or laptop.
  - 3. Switch on the grandMA3 onPC fader wing.

To connect a grandMA3 onPC fader wing in combination with a grandMA3 onPC command wing to expand the number of executors, the wing configuration has to be changed:

1. To check the USB setting, tap Settings, USB configuration, MA3Modules

| Transformer Los Non Convected Connected Connected (Connected Connected C |  |
|----------------------------------------------------------------------------------------------------|--|
| Myslevel 1 Understand/AD3 1 Yes 2 Local grand/AD2 Convent Hing Ming1 15 000000 M0009 0 0 0 No   Mediat 2 bibblestand/AD2 Yes 2 Local grand/AD2 forder Wing Wing1 155000000 M00005 0 0 No   Ministration 2 Ves 2 Local grand/AD2 forder Wing Wing1 155000000 M00005 0 0 No                                                                                                    |  |
| Maxim 2 undersamM32 Yes 2 Local grandM32faderWing Wing1 05200000-900005 8 8 No.                                                                                                    |  |
| Rit/Disks.                                                                                                    |  |
|                                                                                                    |  |
| Donge                                                                                                    |  |
| Binapilevia .                                                                                                    |  |
| Urknow/Desta O                                                                                                    |  |
|                                                                                                    |  |
|                                                                                                    |  |
|                                                                                                    |  |
|                                                                                                    |  |
|                                                                                                    |  |
|                                                                                                    |  |
|                                                                                                    |  |
|                                                                                                    |  |
| Renter                                                                                                    |  |
| Autor                                                                                                    |  |

USB configuration setting

grandMA3 User Manual – First Steps Version 1.8 – 2025-05-23 English

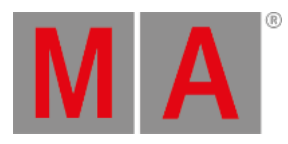

- 1. To adjust the wing ID, tap / or right-click WingID . A pop-up window opens.
- 2. To change the WingID to 2, tap Wing2.

| 월 대표 다세       | igrafi | 2 |              |           |             |       |              |               |       |                   |                                         |  |  | × |
|---------------|--------|---|--------------|-----------|-------------|-------|--------------|---------------|-------|-------------------|-----------------------------------------|--|--|---|
| Teachdoreen   | Lot No |   | Name         | Connected | Convectient |       | Devior       | type w        | wegt  | SetaNumber        | DroppedPackets tairetholide Enternation |  |  |   |
| Keyboard      |        |   | ENDERHARD 1  | 100       |             | Local | grandMAD Dat | onang mang li | Wegl  | 155 000000 100000 |                                         |  |  |   |
| Mouse         |        |   | DebbenkeMA32 |           |             | Local | gandMA31     | wher wing     | Ming1 | 155.800000-W0005  |                                         |  |  |   |
| Mit Debutules |        |   |              |           |             |       |              |               |       |                   |                                         |  |  |   |
| Dongle        |        |   |              |           |             |       |              |               |       |                   |                                         |  |  |   |
| Disaptience   |        |   |              |           |             |       |              |               |       |                   |                                         |  |  |   |
| UnknownDexics |        |   |              |           |             |       |              |               |       |                   |                                         |  |  |   |
|               |        |   |              |           |             |       |              |               |       |                   |                                         |  |  |   |
|               |        |   |              |           |             |       |              |               |       |                   |                                         |  |  |   |
|               |        |   |              |           |             |       |              |               |       |                   |                                         |  |  |   |
|               |        |   |              |           |             |       |              |               |       |                   |                                         |  |  |   |
|               |        |   |              |           |             |       |              |               |       |                   |                                         |  |  |   |
|               |        |   |              |           |             |       |              |               |       |                   |                                         |  |  |   |
| 1 - 33A       |        |   |              |           |             |       |              |               |       |                   |                                         |  |  |   |
|               |        |   |              |           |             |       |              |               |       |                   |                                         |  |  |   |
|               |        |   |              |           |             |       |              | Alan          | 7     |                   |                                         |  |  |   |
| 17 T 18 A     |        |   |              |           |             |       |              |               |       |                   |                                         |  |  |   |

USB configuration set to Wing2